## Интернет технологии в системах и сетях

Новостная лента

• Для начала продумаем структуру новостной ленты. Безусловно, мы будем использовать mysql, а как же без него! В mysql-базе, которую назовем mynews, а в этой базе создадим таблицу под названием news.

Этап 1. Создание структуры базы данных для хранения информации новостной ленты

### Этап 1. Создание структуры базы данных для хранения информации новостной ленты

| 🚱 🕤 🔻 🔝 http://localhost/phpMy                                | vAdmin/                                                                                                    | 💌 🗟 🐓 🗙 🚼 Google                                                                                                    | P - |  |
|---------------------------------------------------------------|----------------------------------------------------------------------------------------------------|----------------------------------------------------------------------------------------------------|-----|--|
| <u>Ф</u> айл <u>П</u> равка Вид <u>И</u> збранное             | С <u>е</u> рвис Сп <u>р</u> авка                                                                                                    |                                                                                                    |     |  |
| 🔆 Избранное 🚊 localhost / localhost   phpMyAdmin 2.9.0.2      |                                                                                                    |                                                                                                    |     |  |
| рһрМуАсіліл<br>ВД<br>БД<br>(Бази Даних) У<br>Прошу вибрати БД | Iocalhost<br>Версія сервера: 5.0.24а-community-nt-log<br>Protocol version: 10<br>Cepвер: localhost via TCP/IP<br>Kopucryвач: root@localhost<br>MySQL Charset: UTF-8 Unicode (utf8)<br>MySQL connection collation:<br>utf8_unicode_ci<br>MySQL connection collation:<br>utf8_unicode_ci<br>Creopuru Hoby 5Д @<br>MySQL connection collation:<br>utf8_unicode_ci<br>Creopuru Hoby 5Д @<br>MySQL connection collation:<br>Utf8_unicode_ci<br>Creopuru Hoby 5Д @<br>MySQL Connection collation:<br>Utf8_unicode_ci<br>Creopuru Hoby 5Д @<br>MySQL Connection collation:<br>Utf8_unicode_ci<br>Creopuru Hoby 5Д @<br>MySQL Connection collation:<br>Utf8_unicode_ci<br>Creopuru Hoby 5Д @<br>MySQL Connection collation:<br>Creopuru Poly (Creopuru)<br>MySQL Connection collation:<br>Creopuru Poly (Creopuru)<br>MySQL Connection collation:<br>Creopuru Poly (Creopuru)<br>MySQL Connection collation:<br>Creopuru Poly (Creopuru)<br>MySQL Connection collation:<br>Creopuru Poly (Creopuru)<br>MySQL (Creopuru)<br>MySQL Connection collation:<br>Creopuru Poly (Creopuru)<br>MySQL (Creopuru)<br>MySQL (Creopuru)<br>MySQ | PhpMyAdmin - 2.9.0.2         MySQL client version: 5.0.24a         Used PHP extensions: mysql         Language ①: Українська - Ukrainian         Theme / Style: Original         Font size: 100% ⑦         Qotiutine сторінка phpMyAdmin         Odpiutine сторінка phpMyAdmin         ChangeLog] [CVS] [Lists] |     |  |

Этап 1. Создание структуры базы данных для хранения информации новостной ленты SQL-запрос:

 CREATE DATABASE `mynews` DEFAULT CHARACTER SET cp1251 COLLATE
 cp1251\_ukrainian\_ci;

### Этап 1. Создание структуры базы данных для хранения информации новостной ленты

| 🖉 localhost / localhost / mynews                            | phpMyAdmin 2.9.0.2 - Windows Internet Explorer                                                 |
|-------------------------------------------------------------|------------------------------------------------------------------------------------------------|
| COO - Mttp://localhost/phph                                 | 1yAdmin/                                                                                       |
| <u>Ф</u> айл <u>П</u> равка Вид <u>И</u> збранное           | Сервис Справка                                                                                 |
| 🔆 Избранное 🛛 🥀 localhost / localh                          | ost / mynews l phpMyAdmin 2.9.0.2 👌 т 🗟 🗸 🖻 🚔 т Страница т 💙                                   |
| рррМуАстіп<br>БД<br>тупеws (0)<br>В БД не виявлено таблиць. | ex Ceppep: localhost > @ БД: mynews<br>@ Ceppep: localhost > @ БД: mynews<br>@ Crpykrypa @ SQL |
|                                                             | Muranuar   A =   + 100'                                                                        |

Этап 1. Создание структуры базы данных для хранения информации новостной ленты Описание полей таблицы: News id - MediumInt длина 9 AutoIncrement, это будет primary key. Ntext - текст новости, тип Text. Ntitle - заголовок новости, тип varchar, длина 255 Ndate - это дата, varchar, длина 255 Nuser - а это имя автора новости, varchar, длина 255.

### Этап 1. Создание структуры базы данных для хранения информации новостной ленты

| 🖉 localhost / localhost / mynews   phpMyAdmin 2.9.0.2 - Windows Internet Explorer 📃 |                                  |                                                                                                    |                      |
|-------------------------------------------------------------------------------------|----------------------------------|----------------------------------------------------------------------------------------------------|----------------------|
| COO - 🦗 http://localhost/phpM                                                       | 1yAdmin/                         | 💌 🗟 🍫 🗙 🔀 Google                                                                                                    | P -                  |
| <u>Ф</u> айл <u>П</u> равка Вид <u>И</u> збранное                                   | С <u>е</u> рвис Сп <u>р</u> авка |                                                                                                    |                      |
| 🖕 Избранное 🛛 🖟 localhost / localhost / mynews   phpMyAdmin 2.9.0.2                 |                                  |                                                                                                    | >>                   |
| phpMyAdmin<br>☐ ■ □ □ □<br>БД<br>mynews (1)<br>■ news                               | Cepsep: localhost >              | : mynews<br>Запит згідно прикладу 🏠 Експорт 🏠 Import 🛠 Onepaujú 😭 Привілеї 📡<br>: O<br>: O<br>to_increment primary key,<br>Let every user access this bookmark<br>□ Let every user access this bookmark<br>□ Replace existing bookmark of same name<br>ати даний запит знову | Знищити       Вперед |

CREATE table news ( News\_id MediumInt(9) auto\_increment primary key, Ntext text(1024), Ntitle varchar(255), Ndate varchar(255), Nuser varchar(255), );

### Этап 1. Создание структуры базы данных для хранения информации новостной ленты

| 🖉 localhost / localhost / mynews                  | phpMyAdmin 2.9.0.2 - Windows Internet Explorer               |
|---------------------------------------------------|--------------------------------------------------------------|
| 🔆 📀 🗢 🔛 http://localhost/phph                     | /yAdmin/ 📃 🗟 😚 🗙 🚼 Google 🖉 🖉 🖉                              |
| <u>Ф</u> айл <u>П</u> равка Вид <u>И</u> збранное | Сервис Справка                                               |
| 🖕 Избранное 🛛 🚲 localhost / localh                | ost / mynews   phpMyAdmin 2.9.0.2 🏠 т 🗟 🗸 🖻 👘 т Сдраница т 🕺 |
| № Избранное                                       | est / mynews IphpMyAdmin 23.02<br>Cepsep: localhost )        |
| http://localhost/phpMyAdmin/index.php?d           | b=mynews&token=0ff404060bad14b6b9b4023166e725af&old_usr=root |

 Хочу посоветовать отличные и очень удобные программы db Forge и Mysql-Front, в которых все таблицы создаются визуально.

### Проблема с кодировкой

- Проблема возникает, если вы работаете с кодировкой, отличной от UTF-8, и храните в базе данных тексты, к примеру, в кодировке ср1251. Но MySql не всегда использует по умолчанию кодировку ср1251, в частности, не всегда по умолчанию используется эта кодировка для соединений с базой. Из-за этого возникают ситуации, когда в базе тексты хранятся в нормальном читабельном виде, но при выводе этих данных на сайт появляются одни лишь знаки вопросов вместо букв – "?????????????????.
- Для борьбы с этим явлением нужно использовать следующий ряд запросов, которые должны выполняться после каждого коннекта к базе:

mysql\_query("SET NAMES 'cp1251''');
mysql\_query("SET CHARACTER SET 'cp1251''');

 Я предлагаю написать следующие: admin.php, createnews.php (этот скрипт и будет создавать новость), tnews.php (будет отображать новость). Также желателен скрипт для удаления новостей, но это вы сможете сделать и сами после выполнения упражнения.

| 🔁 news                                                                                        |                                                                 |             |
|-----------------------------------------------------------------------------------------------|-----------------------------------------------------------------|-------------|
| <u>Ф</u> айл <u>П</u> равка <u>В</u> ид <u>И</u> збранное                                     | е С <u>е</u> рвис <u>С</u> правка                               |             |
| 🕞 Hasag + 🕥 + 🏂 🔎 I                                                                           | Поиск 🦻 Папки 🔲 🛨                                               |             |
| Адрес: 🛅 C:\AppServ\www\news                                                                  |                                                                 | 💌 🛃 Переход |
| Задачи для файлов и папок                                                                     | <ul> <li>admin.php</li> <li>Файл "PHP"</li> <li>0 КБ</li> </ul> |             |
| Другие места<br>www<br>Mou документы<br>Oбщие документы<br>Moй компьютер<br>Ceтевое окружение | Createnews.php<br>Файл "PHP"<br>0 КБ                            |             |
| Подробно                                                                                      | *                                                               |             |
| <b>пежs</b><br>Папка с файлами                                                                |                                                                 |             |
|                                                                                               |                                                                 |             |

Итак, начнем. Для начала напишем скрипт createnews.php. Листинг 1. Createnews.php <? \$server="localhost"; \$sql\_user=""; \$pass=""; \$DB="mynews"; \$ntitle=\$title; \$ntext=\$newstext; \$nuser=\$user; \$now = date(" H : i : s d - m - Y "); // дата будет выводиться в формате "время, дата" mysql\_connect(\$server,\$sql\_user,\$pass) or die("Нет коннекта!"); mysql\_select\_db(\$DB); mysql\_query("Insert INTO news(ntitle,ntext,ndate,nuser) VALUES('".addslashes(\$ntitle)."','".addslashes(\$ntext)."','".addslashes(\$now)." ".addslashes(\$nuser)."")"); mysql\_close(); echo "Новость добавлена!"; ?>

- ". addslashes (\$ ntitle )." // эта строка нужна для того, чтобы в заголовке правильно отображались кавычки.
- Как видите, вместо mysql-даты используется varchar, так проще. Теперь, чтобы все в рассмотренном скрипте встало на свои места, нужно написать админку.

• Листинг 2. Admin.php

```
<html>
<head>
<title>Добавление новостей</title>
</head>
<body>
<h3>Добавление новостей</h3>
<form action="createnews.php" method="POST">
Заголовок новости: <input type="text" Size=70 name="title"><br>Ваше имя: <input type="text" Size=50 name="user"><br>
Текст <textarea name="newstext" cols=60 rows=6>
</textarea>
<br><br>>
<CENTER>
<input type="Submit" Value="Ok">
<input type="reset" Value=" Очистить ">
</CENTER>
</form>
</body>
</html>
```

 Очевидно, используется простая html форма. Так зачем же создавать phpскрипт? Затем, что мы совершенно не подумали о безопасности. Безопасность админки можно обеспечить, запретив доступ случайным пользователям, не знающим логин и пароль. Злоумышленник сможет узнать пароль только тогда (и не раньше), когда получит доступ к скрипту, т.е. к директории.

```
Измените admin.php следующим образом:
Листинг 3. Модифицированный admin.php
    <?
    $itog usr = 'ваш логин';
    $itog_pass = 'ваш пароль';
   $_GET[$usr];
$_GET[$pass];
if (($usr != ") and ($pass != ")):
{if (($usr != $itog_usr) or ($pass != $itog_pass)):
    {die("Неверное имя пользователя или пароль");}
    else:{
    echo<sup>°</sup>"Авторизация прошла удачно";
    ?>
    <html>
    <head>
    <title>Добавление новостей</title>
    </head>
    <body>
    <h3>Добавление новостей</h3>
    <form action="createnews.php" method="POST">
    Заголовок новости: <input type="text" Size=70 name="title"><br>Ваше имя: <input type="text" Size=50 name"user"><br>
    Tekct <textarea name="newstext" cols=60 rows=6>
    </textarea>
    <br><br>>
```

```
<CENTER>
<input type="Submit" Value="Ok">
<input type="reset" Value=" Очистить ">
</CENTER>
</form>
</body>
</html>
<?
endif;
else:
echo "<form method='post'>
Login:<br>
<input type='text' name='usr' value="><br>
Password:<br>
<input type='password' name='pass' value="><br>
<input type='submit' value='LogIN'>
</form>";
endif;
?>
```

• В самом начале двум переменным присваиваются текущие логин и пароль, затем осуществляется проверка введенных. Если введенные данные содержат " (пусто), или не равны тем, что хранятся в переменных, выводится печальная для Пакера надпись "Неверное имя пользователя или пароль". В противном случае выводится "Авторизация прошла успешно" и идет html -код. В самом конце описана форма ввода.

```
Скрипт, который будет выводить новостную ленту.
\bullet
   Листинг 4. tnews.php:
   <html>
   <head>
   <meta http-equiv="Content-Type" content="text/html; charset=windows-1251">
   </head>
   <?
   $server="localhost";
   $user="root";
   $pass="1";
   $DB="mynews";
   mysql_connect($server,$user,$pass) or die("Нет коннекта!");
   mysql_select_db($DB);
   $request= "SELECT ntext, ntitle, ndate, nuser FROM news ORDER BY ndate DESC
   LIMIT 15":
   $result=mysql_query($request);
while($row=mysql_fetch_array($result)){
echo "
   bgcolor=#FDFEFF>";
   echo "".$row['ntitle']." Дата ".$row['ndate']." Автор
   ".$row['nuser']."";
   echo "".$row['ntext']."";
   echo " tr><br>";
   ?>
```

- Следует обратить внимание на запрос \$request = "SELECT ntext, ntitle, ndate, nuser FROM news ORDER BY ndate DESC LIMIT 15";
- Здесь написано вот что: выводить новости, отсортированные по дате, причем на странице показывать только 15 первых новостей. Функция mysql \_fetch \_ array (\$ result ) возвращает массив, который записывается в переменную \$ row . Для тех, кто не знает, что такое & nbsp, говорю: это свободное пространство. Все, что осталось сделать - вставить tnews в некоторую готовую страничку, например вот так:

include("./tnews.php")

| Chttp://localhost/news/admin.php - Windows Internet Explorer               |                        |                               | _ B ×                  |
|----------------------------------------------------------------------------|------------------------|-------------------------------|------------------------|
| 🚱 😔 🗢 🙋 http://localhost/news/admin.php                                    | 💌 🖻 🍫                  | 🗙 🚼 Google                    | P -                    |
| <u>Ф</u> айл Правка Вид <u>И</u> збранное С <u>е</u> рвис Сп <u>р</u> авка |                        |                               |                        |
| 🖕 Избранное 🛛 🗄 💌 👧 localhost / localhost 🏾 🏉 Добавление новост 🥻 Новости  | 🏉 http://localhost/n 🗙 | 📄 🏠 🔹 🗟 🔹 🖻 🖶 🔹 C <u>r</u> pa | аница <del>т</del> >>> |
| Lorin                                                                      |                        |                               | A.                     |
| root                                                                       |                        |                               |                        |
| Password:                                                                  |                        |                               |                        |
| •                                                                          |                        |                               |                        |
| LogIN                                                                      |                        |                               |                        |
|                                                                            |                        |                               |                        |
|                                                                            |                        |                               |                        |
|                                                                            |                        |                               |                        |
|                                                                            |                        |                               |                        |
|                                                                            |                        |                               |                        |
|                                                                            |                        |                               |                        |
|                                                                            |                        |                               |                        |
|                                                                            |                        |                               |                        |
|                                                                            |                        |                               |                        |
|                                                                            |                        |                               |                        |
|                                                                            |                        |                               |                        |
|                                                                            |                        |                               |                        |
|                                                                            |                        |                               |                        |
|                                                                            |                        |                               |                        |
|                                                                            |                        |                               |                        |
|                                                                            |                        |                               |                        |
|                                                                            |                        |                               |                        |
|                                                                            |                        |                               |                        |
| Готово                                                                     |                        | 😜 Интернет                    | 🐴 • 🔍 100% • //        |

| 🖉 Добавление новостей - Windows Internet Explorer                                  |                                             |               |
|------------------------------------------------------------------------------------|---------------------------------------------|---------------|
| 🕞 🕞 🔻 🙋 http://localhost/news/admin.php                                            | 💽 🐼 🖘 🗙 🎦 Google                            | P -           |
| <u>Ф</u> айл <u>П</u> равка Вид <u>И</u> збранное С <u>е</u> рвис Сп <u>р</u> авка |                                             |               |
| 🖕 Избранное 🛛 🔡 💌 🏨 localhost / localhost 🛛 🏈 Добавление новост 🏾 🏈 Новости        | 🏉 Добавление нов 🗙 🔰 🏠 🔹 🖾 👻 🖃 🖷 👻 Страница | • »           |
| Авторизация прошла удачно                                                          |                                             | <u></u>       |
| Добавление новостей                                                                |                                             |               |
| Заголовок новости: Это вторая новость                                              |                                             |               |
| Ваше имя: Это другой пользователь                                                  |                                             |               |
| Это была бы очень информативная новость, если бы знать,<br>чём писаты<br>Текст     | о ■                                         |               |
|                                                                                    |                                             |               |
|                                                                                    |                                             |               |
|                                                                                    |                                             |               |
|                                                                                    |                                             |               |
| Готово                                                                             | 😜 Интернет 🕼                                | • 🔍 100% • // |

| 🖉 Новости - Windows Internet Explorer                                            |                    |                 |                        |                   | _ 8 ×          |
|----------------------------------------------------------------------------------|--------------------|-----------------|------------------------|-------------------|----------------|
| 🕞 🕤 🖉 http://localhost/news/                                                     |                    |                 | 💌 🗟 🍫 🗙                | S Google          | P -            |
| <u>Ф</u> айл <u>П</u> равка Вид <u>И</u> збранное С <u>е</u> рвис Сп <u>р</u> ав | ка                 |                 |                        |                   |                |
| 🖕 Избранное 🛛 🔠 💌 👧 localhost / localhost 🏾 麄                                    | Добавление новост  | 🥖 Новости 🛛 🗙   | 6 http://localhost/new | 🗍 🏠 • 🖾 - 🖃 🖶 • 🖓 | оаница • »     |
| Некий текст                                                                      |                    |                 |                        |                   | <u>*</u>       |
| Это вторая новость Дата 09 : 49 : 47 25 -                                        | 05 - 2011 Автор го | oot             |                        |                   |                |
| Это была бы очень информативная ново                                             | ость, если бы знат | ь, о чём писать |                        |                   |                |
|                                                                                  |                    |                 |                        |                   |                |
| Дата 09 : 48 : 27 25 - 05 - 2011 Автор гоо                                       | it.                |                 |                        |                   |                |
| T War and Tage 20.05 2011 Array E                                                | <b>FA</b>          |                 |                        |                   |                |
| Первая новость дата 20.05.2011 Автор г                                           | 1Art               |                 |                        |                   |                |
| Первая новость оудет про новость                                                 |                    |                 |                        |                   |                |
|                                                                                  |                    |                 |                        |                   |                |
|                                                                                  |                    |                 |                        |                   |                |
|                                                                                  |                    |                 |                        |                   |                |
|                                                                                  |                    |                 |                        |                   |                |
|                                                                                  |                    |                 |                        |                   |                |
|                                                                                  |                    |                 |                        |                   |                |
|                                                                                  |                    |                 |                        |                   |                |
|                                                                                  |                    |                 |                        |                   |                |
|                                                                                  |                    |                 |                        |                   |                |
|                                                                                  |                    |                 |                        |                   |                |
|                                                                                  |                    |                 |                        |                   |                |
|                                                                                  |                    |                 |                        |                   |                |
|                                                                                  |                    |                 |                        |                   |                |
|                                                                                  |                    |                 |                        |                   |                |
|                                                                                  |                    |                 |                        |                   |                |
|                                                                                  |                    |                 |                        |                   |                |
| Готово                                                                           |                    |                 |                        | Інтернет          | 🕼 • 🔍 100% • 🖉 |

#### СПАСИБО ЗА ВНИМАНИЕ!!!

УДАЧИ!!!